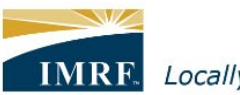

IMRF. Locally funded, financially sound.

| Member Access – How to Update your Phone Number Online                                                                                                    |                                            |
|----------------------------------------------------------------------------------------------------|--------------------------------------------|
| Sign In Need Help?   Welcome to IMRF Member Access! Welcome to IMRF Member Access!   This website provides the information and tools you need to manage your IMRF benefits. Please enter your user ID and password to access the site.   If this is your first time logging in, please use the self-registration link. If you need help logging in, please use the self-registration link.   If you need help logging in, contact IMRF Member Services at 1-800-ASK-IMRF (275-4673). User ID:   Forgot your User ID? Forgot your User ID?   Password: Forgot your Password?   Sign in Self-registration                                                                                                    | Sign into<br>Member<br>Access.             |
| JOHN SMITH                                                                                                    | Click the<br>Pension<br>Profile<br>widget. |
| Image: Weight of the second second secon |                                            |

| Contact Information<br>Residential Address <u>View History</u> | Mailing Address <u>View History</u><br>Same address as residential | You will be<br>redirected<br>to a new<br>page.<br>Scroll down<br>to the<br>Contact<br>Information         |
|----------------------------------------------------------------|--------------------------------------------------------------------|----------------------------------------------------------------------------------------------------|
| Email Address<br>Residential Phone Number                      | Mobile Phone Number<br>Not on file                                 | Update.                                                                                                   |
| Email Address<br>Mobile Phone Number                           |                                                                    | Once in the<br>Update<br>stage, scroll<br>down past<br>the<br>residential<br>and mailing<br>address tile. |
| Phone Number                                                   | Cancel Next                                                        | Change the<br>applicable<br>fields in the<br>second tile,<br>then click<br>the Next<br>button.            |

| Review                                               | information.                   |   | Review<br>updated<br>phone                                                   |  |
|------------------------------------------------------|--------------------------------|---|------------------------------------------------------------------------------|--|
| My Contact Information<br>Residential Address        | Mailing Address                |   | click the<br>confirm<br>button<br>located<br>underneath<br>the tile if       |  |
| United States                                        | Same address as residential    |   | correct.                                                                     |  |
|                                                      |                                |   |                                                                              |  |
| Emoil Address                                        |                                |   |                                                                              |  |
| Mobile Phone Number                                  | Residential Phone Number       |   |                                                                              |  |
| Confirmation                                         |                                |   | Confirmation<br>page will                                                    |  |
| Changes successfully submitted                       | Your changes were requested on | - | show. Click<br>the Close<br>button to<br>return to the<br>Pension<br>Profile |  |
| Additional actions                                   |                                |   | widget.                                                                      |  |
| View a printer friendly version of your confirmation | Printable version              |   |                                                                              |  |
|                                                      | Close                          |   |                                                                              |  |